## VIEW AND EDIT AN EXISTING PDP AND ATTACH EVIDENCE

If you would like to amend a current PDP entry or maybe change its status to achieved, follow the steps below.

- 1. Click on 'PDP' on the left menu.
- 2. Select the entry that you wish to amend by clicking on the  $\checkmark$  icon for the entry.
- 3. This will open up the entry for you to edit the information.

| Personal Development Plan                                         |                                                 |          |
|-------------------------------------------------------------------|-------------------------------------------------|----------|
| Return to PDP                                                     |                                                 |          |
| Edit a PDP entry                                                  |                                                 |          |
| Learning Objectives                                               | Learn about causes of chest pain                | ^        |
|                                                                   |                                                 |          |
|                                                                   |                                                 | ~        |
| Action Plan                                                       | Search internet.                                |          |
|                                                                   | Cuttings from journals<br>Talk to my GP Trainer |          |
|                                                                   |                                                 |          |
|                                                                   |                                                 |          |
| Time Scale                                                        | 10 days                                         | <u>^</u> |
|                                                                   |                                                 |          |
|                                                                   |                                                 | ~        |
| How will I know when it's                                         | GP Trainer to test me                           |          |
| achieved                                                          |                                                 |          |
|                                                                   |                                                 |          |
|                                                                   |                                                 | ~        |
| Has it been achieved?                                             |                                                 |          |
| Save                                                              |                                                 |          |
| Storage used 30% of 10Mb                                          |                                                 |          |
| Supporting Evidence Attach file Browse (Max size 5Mb) Upload file |                                                 |          |

- 4. If you would like to mark the entry as achieved, tick the box at the bottom of the entry. You can return to your achieved PDP entries at any time.
- 5. If you would like to attach supporting evidence, in the supporting evidence section, locate the file using the browse button and then click on upload. Please note, there is a 5Mb limit to the attachment.